1/2

Controle de Vasilhames

Permite visualizar e relacionar os produtos que precisam de vasilhame aos vasilhames.

Para abrir esta ferramenta basta entrar no menu em:

Gerenciamento→Estoque→Controle de Vasilhame→Vasilhame

Ao clicar nesta opção aparecerá a seguinte interface:

É exibido dois quadros, sendo o esquerdo a relação dos vasilhames e o direito a relação do ítens associados ao vasilhame selecionado no lado esquerdo.

| 🍓 Vasilhames         |                       |   |                       | - 0                                    | ×    |  |
|----------------------|-----------------------|---|-----------------------|----------------------------------------|------|--|
| Localizar:           |                       |   |                       | + Inserir                              |      |  |
| Descrição do Produto |                       |   |                       |                                        |      |  |
| Vasilhames           |                       |   | Produtos Relacionados |                                        |      |  |
| EAN                  | Descrição             | ^ | EAN                   | Descrição                              | ^    |  |
| 0000020884405        | CASCO AMBEV LITRÃO 1L |   | 0000020877896         | GELADA: CERVEJA SKOL GARRAFA LITRÃO 1L |      |  |
|                      |                       |   | 7891149102853         | CERVEJA SKOL GARRAFA LITRÃO 1L         |      |  |
|                      |                       |   | 0000020877897         | GELADA: CERVEJA BRAHMA GARRAFA LITRÃO  | ) 1L |  |
|                      |                       |   | 7891149103041         | CERVEJA BRAHMA GARRAFA LITRÃO 1L       |      |  |
|                      |                       |   |                       |                                        |      |  |
|                      |                       |   |                       |                                        |      |  |
|                      |                       |   |                       |                                        |      |  |
|                      |                       |   |                       |                                        |      |  |
|                      |                       |   |                       |                                        |      |  |
|                      |                       |   |                       |                                        |      |  |
|                      |                       |   |                       |                                        |      |  |
|                      |                       |   |                       |                                        |      |  |
|                      |                       |   |                       |                                        |      |  |
|                      |                       |   |                       |                                        |      |  |
|                      |                       |   |                       |                                        |      |  |
|                      |                       |   |                       |                                        |      |  |
|                      |                       |   |                       |                                        |      |  |
| 1                    |                       | × | 1                     |                                        | ×    |  |

Para exibir os vasilhames é necessário identificar no cadastro do produto que o item é do tipo vasilhame.

Na parte superior desta tela há um campo chamado "Localizar" para localizar um item vasilhame.

Ao clicar com o botão direito do mouse sobre um produto da primeira coluna aparecem as seguintes funções:

Excluir Item Vincular Produto

- Excluir: Para excluir um item vasilhame;
- Vincular Produto: Para vincular um produto a este vasilhame. Ao clicar nesta opção o sistema irá abrir uma interface para localizar o produto;

Ao clicar com o botão direito do mouse sobre um produto da segunda coluna aparecem as seguintes funções:

Remover Produto

• Remover Produto: esta opção desvincula o produto do vasilhame;

From: http://wiki.iws.com.br/ - Documentação de software Permanent link: http://wiki.iws.com.br/doku.php?id=manuais:intellicash:estoque:controle\_vasilhame:vasilhame Last update: 2017/04/03 17:06